## DOKUMENTATION

Einzelwirtschaftsplan - Was brauche ich dazu?

Crem Solutions GmbH & Co. KG

×

## Einzelwirtschaftsplan - Was brauche ich dazu?

Einzelwirtschaftsplan

## **Register Parameter**

Beachten Sie bitte, dass zur Erstellung des Einzelwirtschaftsplans auch Vorgaben im Register Sonstige Parameter eine wesentliche Rolle spielen.

| Feld                         | Beschreibung                                                                                                    |
|------------------------------|----------------------------------------------------------------------------------------------------|
| von Person<br>bis Person     | Nummer der ersten und der letzten Person, für die der Wirtschaftsplan<br>erstellt wird.                                                                                                    |
|                              | in der Regel werden alle im Objekt angelegten Personen berucksichtigt.                                                                                                    |
| Zeitraum von<br>Zeitraum bis | Beginn- und Endedatum für die Berechnung, die Schaltfläche neben<br>dem Feld öffnet einen Kalender. In der Regel ist der<br>Berechnungszeitraum gleich dem Wirtschaftsjahr.                                                                                                    |
| Nachberechnung ab            | Datum für die Hausgeld-Nachberechnung, die Schaltfläche neben dem<br>Feld öffnet einen Kalender.<br>Meist wird der Wirtschaftsplan nicht zum Anfang des neuen<br>Geschäftsjahres erstellt. Um die Differenz zwischen altem und neuem<br>Hausgeld zu berechnen, hinterlegen Sie das Datum, bis zu dem das alte<br>Hausgeld sollgestellt wurde.<br>Das Datum muss innerhalb des zuvor eingetragenen Zeitraums liegen. |
| Erhöhung zum                 | Datum ab dem der neue Wirtschaftsplan gültig ist, die Schaltfläche<br>neben dem Feld öffnet einen Kalender.                                                                                                    |
| Text Einzahler               | Auswahl des hinterlegten Textes, die Schaltfläche neben dem Feld<br>öffnet eine Auswahl der in der Texterfassung hinterlegten Texte bzw.<br>der Wordvorlagen aus dem Vorlagenmanager, wenn der<br>Einzelwirtschaftsplan für diesen aktiviert ist.<br>Sie können den Text (Anschreiben / Seite 1) für Personen hinterlegen,<br>die Ihnen keine Einzugsermächtigung erteilt haben.                                    |
| Text<br>Einzugsermächtigung  | Auswahl des hinterlegten Textes, die Schaltfläche neben dem Feld<br>öffnet eine Auswahl der in der Texterfassung hinterlegten Texte bzw.<br>der Wordvorlagen aus dem Vorlagenmanager, wenn der<br>Einzelwirtschaftsplan für diesen aktiviert ist.<br>Sie können den Text (Anschreiben / Seite 1) für Personen hinterlegen,<br>die Ihnen eine Einzugsermächtigung erteilt haben.                                     |
| KKL<br>Einzugsermächtigung   | KKL<br>Geben Sie die Kontenklasse an, über welche geprüft werden soll, ob<br>eine gültige Einzugsermächtigung vorliegt. Durch Abgleich mit den<br>Einzugsermächtigungen zu dieser KKL lt. Personenstamm wird<br>entschieden, ob für den jeweiligen Eigentümer der Text<br>Einzugsermächtigung verwendet werden darf.                                                                                                |
| Sonderumlage                 | <ul> <li>Für die Berechnung von Sonderumlagen nutzen Sie diese Option. Der<br/>Wirtschaftsplan wird dann im Layout angepasst.</li> </ul>                                                                                                    |

| Feld             | Beschreibung                                                                                                    |
|------------------|----------------------------------------------------------------------------------------------------|
| Abrechnungsarten | Aktivieren Sie mit der rechten Maustaste im Eingabebereich der Tabelle<br>Abrechnungsarten das Kontextmenü und wählen Sie Neu. Sie können<br>jetzt die einzelnen Abrechnungsarten in einem separaten<br>Eingabefenster hinterlegen. Sie können nur vorhandene<br>Abrechnungsarten angeben! Analog können Sie markierte<br>Abrechnungsarten über das Kontextmenü löschen oder ändern.<br>Beachten Sie, dass bei Verwendung von Abrechnungsarten mit Typ<br>Instandhaltungsrücklage (Marker in Spalte RL) die<br>Rundungsfunktionen deaktiviert werden, da der Gesetzgeber hier Cent-<br>genaue Kalkulationen fordert. |
| Nr.              | Zweistellige Nr. der Abrechnungsart/-en, für die der Wirtschaftsplan<br>erstellt werden soll.<br>Beispiele:<br>. 100 (Hausgeld)<br>. 200 (Sonderumlage)                                                                                                    |
| Text             | Bezeichnung der Abrechnungsart                                                                                                    |
| VZ               | Vorauszahlung lt. Abrechnungsartdefinition<br>Wenn die Abrechnungsart einen Vorauszahlungscharakter hat, wird in<br>dieser Spalte ein <b>X</b> angezeigt                                                                                                    |
| RL               | Rücklage It. Abrechnungsartdefinition<br>Wenn die Abrechnungsart einen Vorauszahlungscharakter hat, wird in<br>dieser Spalte ein X angezeigt. Wird in der Definition des<br>Wirtschaftsplans eine Abrechnungsart vom Typ<br>Instandhaltungsrücklage (Marker in Spalte RL) verwendet, stehen<br>für die Berechnung keine Rundungsfunktionen zur Verfügung, da der<br>Gesetzgeber nach einem Grundsatzurteil des BGB hierfür Cent-genaue<br>Kalkulationen fordert.                                                                                                    |
| A                | Spalte A ist ohne Funktion im Wirtschaftsplan.                                                                                                    |
| E                | Spalte E ist ohne Funktion im Wirtschaftsplan.                                                                                                    |

## **Register Sonstige Parameter**

Über das Register Sonstige Parameter definieren Sie notwendige Zusatzparameter zur Berechnung und zur Anpassung des Layouts (Druckformat des Wirtschaftsplans).

- 1. Wählen Sie das Register Sonstige Parameter.
- 2. Geben Sie die gewünschten Daten ein und speichern Sie die Eingaben.

| Checkbox <ul> <li>Die Funktion 'Buchen der Nachberechnung' ermittelt den</li> <li>Differenzbetrag auf Basis der gebuchten Haben-Buchungen</li> <li>(Buchungen mit BA 01, 50, 51).</li> <li>Die Funktion 'Buchen der Nachberechnung' ermittelt den</li> <li>Differenzbetrag auf Basis der gebuchten Sollstellungen (z. B.</li> <li>Buchungen mit BA 10).</li> </ul> |                             |                                                                                                    |
|----------------------------------------------------------------------------------------------------|-----------------------------|----------------------------------------------------------------------------------------------------|
|                                                                                                    | Sollstellungen aus Buchwerk | <ul> <li>Checkbox</li> <li>□ Die Funktion 'Buchen der Nachberechnung' ermittelt den<br/>Differenzbetrag auf Basis der gebuchten Haben-Buchungen<br/>(Buchungen mit BA 01, 50, 51).</li> <li>☑ Die Funktion 'Buchen der Nachberechnung' ermittelt den<br/>Differenzbetrag auf Basis der gebuchten Sollstellungen (z. B.<br/>Buchungen mit BA 10).</li> </ul> |

| Stichtag für Fest- /<br>Verbrauchswerte      | Datum<br>Der Stichtag legt den Periodenanfang eines Verbrauchswertes<br>fest. Dieser wird in der Erklärung der Umlageschlüssel gedruckt,<br>die Schaltfläche neben dem Feld öffnet einen Kalender.<br>Tipp: Haben Sie hier keinen bzw. einen falschen Wert hinterlegt,<br>werden Fest- und Verbrauchswerte nicht bzw. nicht richtig<br>ausgegeben (i. d. R. das Periodenende)                                           |
|----------------------------------------------|----------------------------------------------------------------------------------------------------|
| Flächen-Konten nicht<br>berücksichtigen      | Checkbox<br>□Flächen ohne Sollbetrag im Vertragsmanagementwerden nicht<br>abgerechnet. Hierdurch werden i. d. R. nur Flächen mit<br>laufenden Verträgen berücksichtigt.<br>☑ Es werden auch Flächen abgerechnet, bei denen kein<br>Sollbetrag hinterlegt ist. Dies ist z. B. bei der Erstversorgung<br>nach Übernahme notwendig.                                                                                        |
| Verbrauchsperioden ausgeben                  | Checkbox <ul> <li>Die Periode wird nur f ür jahresanteilige Umlageschl üssel ausgegeben. Verbrauchswert-Umlageschl üssel werden ohne Periode dargestellt.</li> <li>F ür jahresanteilige Umlageschl üssel und Verbrauchswert- Umlageschl üssel wird die jeweilige Periode dargestellt.</li> </ul>                                                                                                    |
| Berechnung nach BGH-Urteil<br>(Rücklage)     | Checkbox<br>□ Die Berechnung erfolgt ohne die Sonderregelungen aus der<br>BGH-Urteil vom 04.12.2009 – V ZR 44/09 zur getrennten<br>Darstellung der Bildung der Instandhaltungsrücklagen<br>gegenüber dem Hausgeld.<br>□ Die Berechnung berücksichtigt Konsequenzen aus dem BGH-<br>Urteil und erlaubt Ihnen hierzu weitere Parametereinstellungen.                                                                      |
| Rundungsdifferenzen<br>ausschalten           | Checkbox<br>□ Berechnete Rundungsdifferenzen aus dem<br>Einzelwirtschaftsplan werden beim Buchen der Nachberechnung<br>und in der Rücklagendarstellung im Rahmen der<br>Hausgeldabrechnung berücksichtigt und dargestellt.<br>□ Rundungsdifferenzen aus dem<br>Einzelwirtschaftsplan werden beim Buchen der<br>Nachberechnung und in der Rücklagendarstellung im Rahmen<br>der Hausgeldabrechnung nicht berücksichtigt. |
| Zahlungsplan<br>monatsbezogen<br>ausschalten | <ul> <li>Checkbox</li> <li>Der Zahlungsplan wird monatsbezogen kalkuliert. Diese</li> <li>Darstellung weist die Monate tabellarische aus, in welchen eine</li> <li>Zahlung It. Wirtschaftsplan erwartet wird.</li> <li>D er tabellarische Zahlungsplan monatsbezogen wird nicht</li> <li>ausgegeben.</li> </ul>                                                                                                    |
| Begriff Rückstellung<br>verwenden            | Checkbox<br>□ Im Einzelwirtschaftsplan wird der Begriff Rücklage<br>verwendet.<br>□ Im Einzelwirtschaftsplan wird anstatt des Begriffs Rücklage<br>der Begriff Rückstellung verwendet.                                                                                                    |
| Soll-Abrechnung<br>angelehnt an VNWI         | Checkbox <ul> <li>Der Einzelwirtschaftsplan wird ausreichend für eine Soll-</li> <li>Abrechnung It. BGH-Urteil aufgebaut.</li> <li>Das Layout des Einzelwirtschaftsplans wird entsprechend der Soll-Abrechnung nach VNWI aufgebaut.</li> </ul>                                                                                                    |
| Druckformat                                  |                                                                                                    |

| Layout                                       | Auswahl<br>Es stehen Ihnen mehrere Layout-Varianten zur Verfügung. Mit<br>Mausklick oder F2 wählen Sie ein Layout aus.<br>Im Standard Layout ist die Darstellung der<br>Kontobezeichnungen auf 30 Zeichen beschränkt.<br>Im Layout 2 ist die Darstellung der Kontobezeichnungen auf<br>50 Zeichen erweitert.<br>Im Layout 3 sind weitere Parameter nutzbar (Umlageschlüssel<br>Legende und US Langbezeichnung in Legende). Viele Kunden<br>bevorzugen das Layout 3 wegen der informativeren Darstellung.                                                                               |
|----------------------------------------------|----------------------------------------------------------------------------------------------------|
| Umlageschlüssel Legende<br>drucken           | Checkbox<br>Nur unter Layout 3 aktiv.<br>□ Es wird auf eine erläuternde Legende zum Umlageschlüssel<br>verzichtet.<br>□ Es wird eine erläuternde Legende zum Umlageschlüssel im<br>Einzelwirtschaftsplan ausgegeben.                                                                                                    |
| Beteiligungskreise<br>berücksichtigen        | Checkbox<br>Nur unter Layout 3 aktiv.<br>□ Beteiligungskreise werden nicht separat ausgewertet,<br>sondern wie im Gesamtwirtschaftsplan summiert.<br>□ Beteiligungskreise werden berücksichtigt. Für WEG-Objekte<br>sind nur die Beteiligungskreistypen Gebäude und<br>Gebäudeteil relevant! < nodisp 2> und Freie Bt.Kreise<br><b>`Fix Me! ?</b> Setzt sich die Kostenposition für ein<br>Sachkonto aus einem gemischten Budget zusammen<br>(Sachkonto mit und ohne beteiligungskreisabhängigem Budget),<br>wird für jede Budgetdefinition eine separate Sachkontozeile<br>generiert. |
| US Langbezeichnung in<br>der Legende drucken | <ul> <li>Checkbox</li> <li>Nur unter Layout 3 aktiv in Kombination mit aktiver Option</li> <li>Umlageschlüssel Legende drucken.</li> <li>Es wird die Umlageschlüssel-Kurzbezeichnung in der Legende verwendet.</li> <li>Es wird die Umlageschlüssel-Langbezeichnung in der Legende verwendet.</li> </ul>                                                                                                    |
| Zwischensumme nach                           | Checkbox<br>Option zur Steuerung des Layouts bzgl. Zwischensummen.<br>Abrechnungsarten: Nach jeder Abrechnungsart wird eine<br>Zwischensumme gedruckt.<br>Flächenbelegung: Nach jeder Fläche wird eine<br>Zwischensumme gedruckt.                                                                                                    |
| Berechn. Seite =1                            | <ul> <li>Checkbox</li> <li>Wenn Sie dieses Feld frei lassen, wird das Anschreiben bei der Seitennummerierung als 1. Seite gewertet.</li> <li>Die Berechnung wird bei der Seitennummerierung als 1. Seite gewertet. Hierdurch erhöhen sich die Seitennummern der nachfolgenden Seiten entsprechend.</li> </ul>                                                                                                    |
| Abrechnungsart ohne<br>Nummerierung          | Checkbox <ul> <li>Die Abrechnungsarten werden nummeriert ausgegeben.</li> <li>Die Abrechnungsarten werden ohne Nummerierung ausgegeben.</li> </ul>                                                                                                    |
| Konten nicht nummerieren                     | Checkbox<br>Die Konten werden nummeriert ausgegeben.<br>Die Konten werden ohne Nummerierung ausgegeben.                                                                                                    |

| Flächenadresse nicht<br>drucken       | Checkbox - Option zur Steuerung des Layouts<br>□ Die Adresse der Fläche wird lt. Eintrag im<br>Flächenstammgedruckt.<br>☑ Die Adresse der Fläche (lt. Eintrag im Flächenstamm) soll<br>nicht gedruckt werden.                                                                                                    |
|---------------------------------------|----------------------------------------------------------------------------------------------------|
| Seitenvorschub nach Fläche            | <ul> <li>Checkbox - Option zur Steuerung des Layouts</li> <li>Sie können mit dieser Funktion zusätzliche Seitenumbrüche<br/>festlegen.</li> <li>□ Die Ausgabe für mehrere Flächen einer Person erfolgt<br/>forlaufend.</li> <li>☑ Nach jeder Fläche wird ein Seitenumbruch eingefügt.</li> </ul>                                                                                                    |
| Summen fett drucken                   | Checkbox - Option zur Steuerung des Layouts <ul> <li>Die Summen werden nicht fett gedruckt.</li> <li>Die Summen werden fett gedruckt.</li> </ul>                                                                                                    |
| Rechnungsnummer (Start) bei           | Ziffer<br>Geben Sie die Nummer ein, ab welcher die laufende Nummer<br>der Rechnungsnummer beginnen soll.                                                                                                    |
| Sortierung nach Name                  | Checkbox <ul> <li>Die Sortierung der Einzelwirtschaftspläne erfolgt nach</li> <li>Personennummer.</li> <li>Die Sortierung der Einzelwirtschaftspläne erfolgt nach</li> <li>Personenname.</li> </ul>                                                                                                    |
| Ausgabe als ein Dokument              | <ul> <li>Checkbox</li> <li>☑ Die Einzelwirtschaftspläne aller Personen werden als ein<br/>Druckjob zum Drucker gesendet. Somit kann kein anderer<br/>Druckauftrag dazwischen geraten. Bei Vorschau werden so alle<br/>Einzelwirtschaftspläne in einer Datei geliefert. Diese<br/>Vorschauoption ist nicht möglich, wenn Sie als Text zum<br/>Wirtschaftsplan einen Wordtext einsetzen. In diesem Fall nutzen<br/>Sie einen PDF-Drucker für eine Vorschau.</li> <li>□ Die Einzelwirtschaftspläne werden als einzelne Druckjobs<br/>generiert. Andere, fremde Druckjobs können ggf. bei Ausdruck<br/>über mehrere Personen im Ausgabefach des Druckers<br/>dazwischen geraten. Bei Vorschau sehen Sie so nur den letzten<br/>Druckauftrag!</li> </ul> |
| Umlageschlüssel als Anlage            | Checkbox<br>Die Darstellung der Umlageschlüssel erfolgt auf einer<br>separaten Seite.<br>Die Darstellung der Umlageschlüssel wird im direkten<br>Anschluss gedruckt.                                                                                                    |
| Umlageschlüsseleinheit<br>drucken     | Checkbox<br>□ Die Ausgabe der Umlageschlüsseleinheit wird unterdrückt.<br>☑ Die Umlageschlüsseleinheit wird mit ausgegeben.                                                                                                    |
| Unbeteiligte Flächen nicht<br>drucken | Checkbox<br>□ Flächen, die über keinen Umlageschlüssel beteiligt sind,<br>werden mit ausgegeben.<br>□ Flächen, die über keinen Umlageschlüssel beteiligt sind,<br>werden nicht mit ausgegeben.                                                                                                    |
| Zahlungsplan drucken                  | Checkbox                                                                                                    |

From: iX-Wiki

Last update: 2023/03/13 14:10